# 如何查找期刊论文?

### 中国期刊网数据库检索指南(一)

### 查找期刊论文方法

■ <u>期刊导航</u>
■ <u>专辑导航</u>
■ <u>初级检索</u>

□ <u>高级检索</u>

□ <u>专业检索</u>

□ 在结果中检索

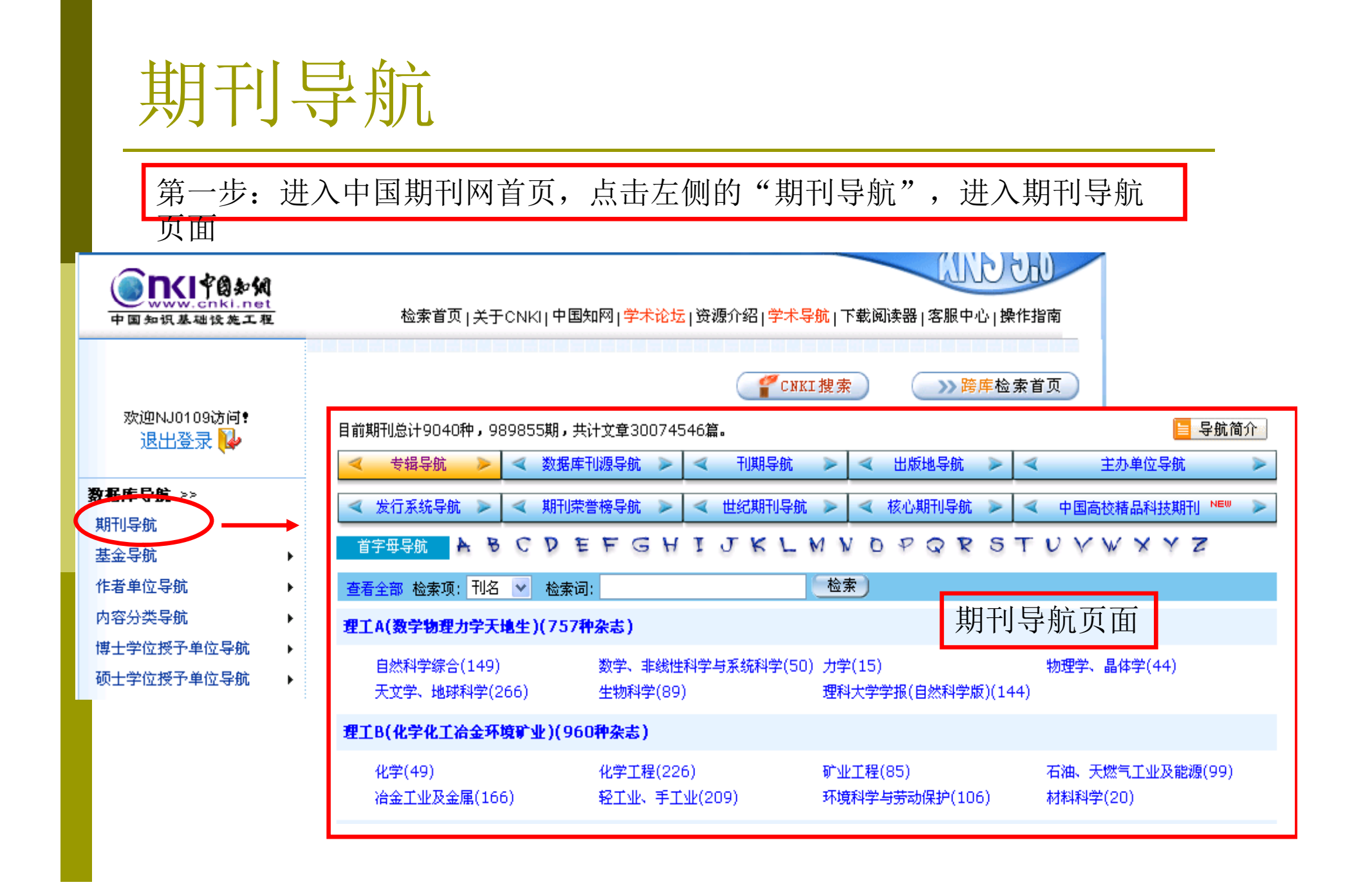

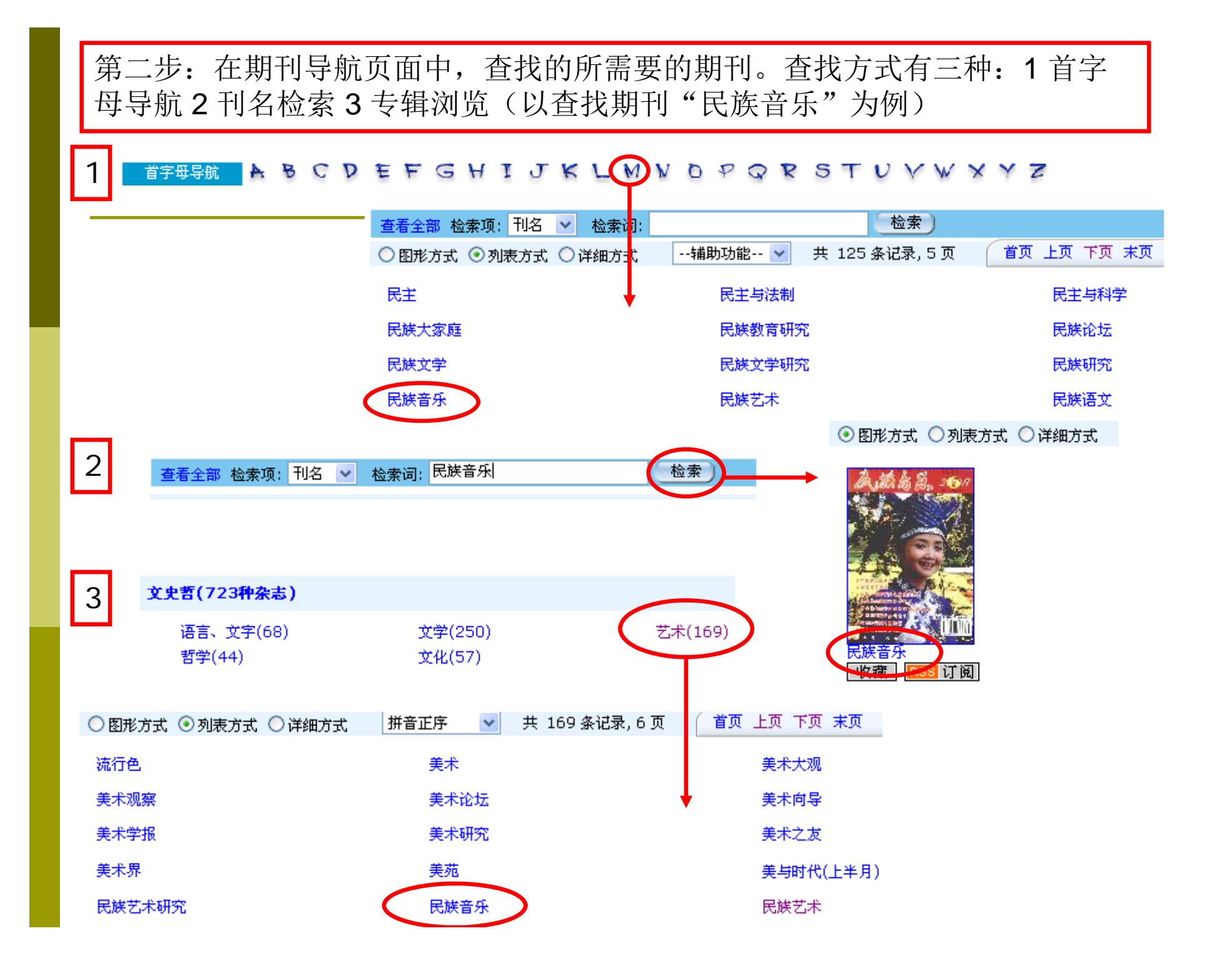

#### 第三步: 点击所需期刊, 点击查找年份, 点击查找期数, 浏览全刊。

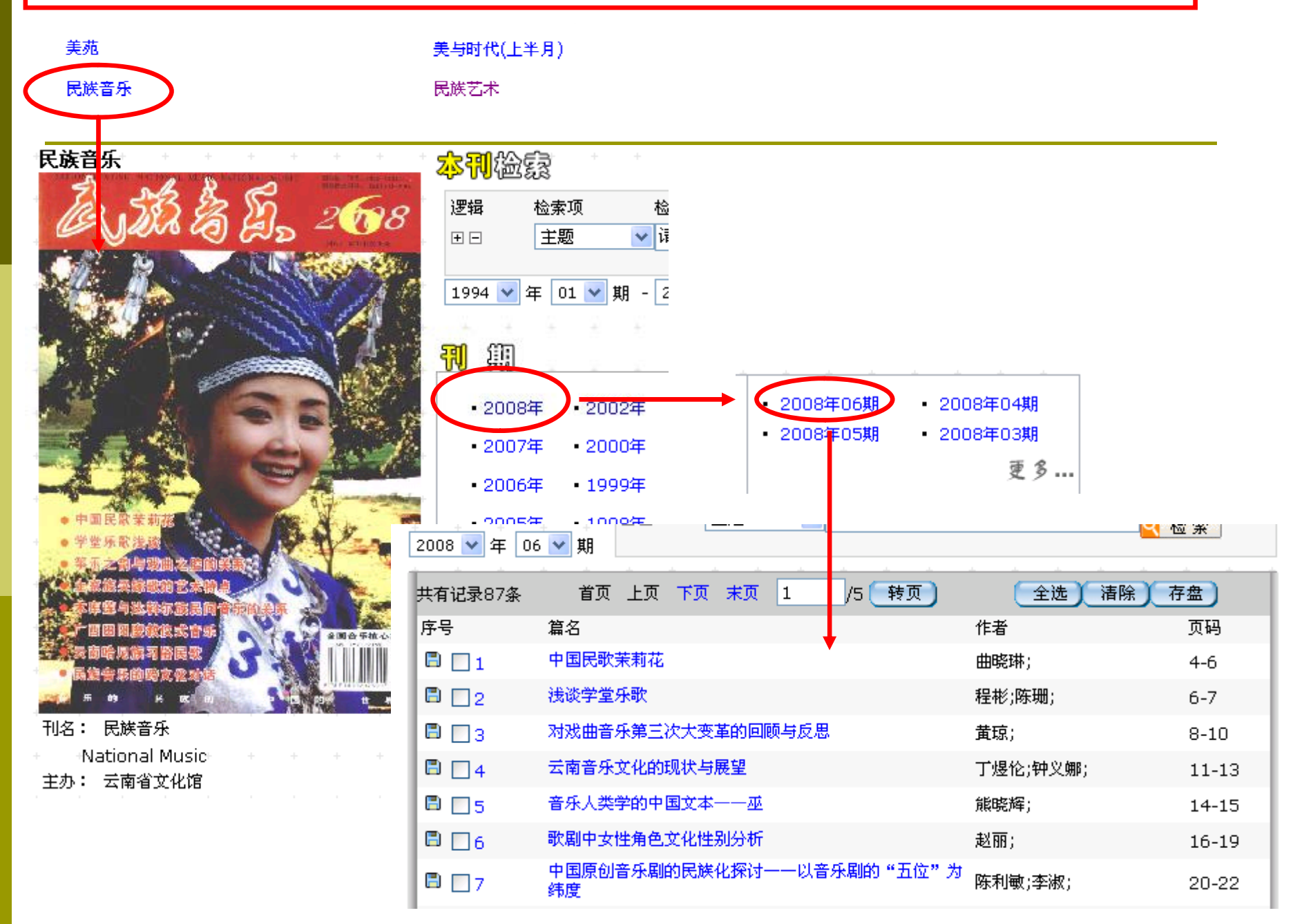

## 专辑导航

|   | 第一步:点击"中国期刊网全文数据库                                                                                            | E",进入检索首页面,                                                                                                    | 左侧       | 为 " <del>"</del>     | 专辑导                         |                          |
|---|----------------------------------------------------------------------------------------------------|----------------------------------------------------------------------------------------------------|----------|----------------------|-----------------------------|--------------------------|
| - | <ul> <li>₩П "</li> <li>※ 选择数据 座 (单库检索 请点击数据库名称)</li> <li>人数:4</li> <li>中国期刊全文数据 库</li> </ul>                 | <ul> <li>✓ 已登录并且有权限</li> <li>▲ 未登录或者无权限</li> <li>▲ 检索当前分类</li> </ul>                                                                                                    | 逻辑       | ました。<br>注した<br>注     | 索项<br>氰名                    | 检索词<br>✔ <b>请输</b> 〉     |
|   | 1994年至今(部分刊物回溯至创刊), 共 30074546 篇,今日新增 7520 第<br>中国学术期刊网络出版总库<br>1994年至今(部分刊物回溯至创刊), 共 25726869 篇,今日新增 6553 第 | avigation<br>▶ <mark>检索导航 专辑导航</mark><br>请选择查询范围:                                                                                                    | 从[<br>温柔 | 2003<br><b>8提示:[</b> | ▼ 到 2<br>⑦ 进入总              | :009<br>库平台,             |
|   | 中国博士学位论文全文数据库<br>1999年至今, 共 95653 篇,今日新增 86 篇                                                                | <ul> <li>→ 总目录</li> <li>全选</li></ul>                                                                                                    | 0        | 数据库<br>出版单<br>内容说    | ≣介绍信息<br>位:中国<br>明: 简       | 【:<br>]学术期刊<br><b>介:</b> |
|   | 中国期刊网全文数据库共分为十<br>个专辑,点击所需查找的专辑。                                                                             | <ul> <li>✓ 理工C(机电航空交通水利建筑能源) ✓ </li> <li>✓ 农业 ✓ </li> <li>✓ 农业 ✓ </li> <li>✓ 医药卫生 ✓ </li> <li>✓ 医药卫生 ✓ </li> </ul>                                                                                                    |          |                      | 专                           | <b>揖专题:</b>              |
|   |                                                                                                    | <ul> <li>○ 政治军事与法律 &lt; </li> <li>○ 教育与社会科学综合 &lt; </li> <li>○ 电子技术及信息科学 &lt; </li> </ul>                                                                                                    |          |                      | 文i<br>产。                    | 献来渡:<br>品形式:<br>ヨケロ・     |
| [ | 中国期刊网全文数据库共分为十<br>个专辑,点击所需查找的专辑。                                                                             | <ul> <li>□ 理工A(数字物理力字/ABE)</li> <li>○ 理工B(化学化工冶金环境矿业)</li> <li>○ 理工C(机电航空交通水利建筑能源)</li> <li>○ 农业</li> <li>○ 农业</li> <li>○ 医药卫生</li> <li>○ 文史哲</li> <li>○ 政治军事与法律</li> <li>○ 教育与社会科学综合</li> <li>○ 电子技术及信息科学</li> <li>○ 经济与管理</li> </ul> |          | 内容说                  | 简<br>明: 简<br>文i<br>产;<br>收: | う 揖 献品录                  |

第二步:点击所需查找的专辑,每个专辑下又设三级目录,选择所需的下级目录,即可查看该目录下的所有论文。

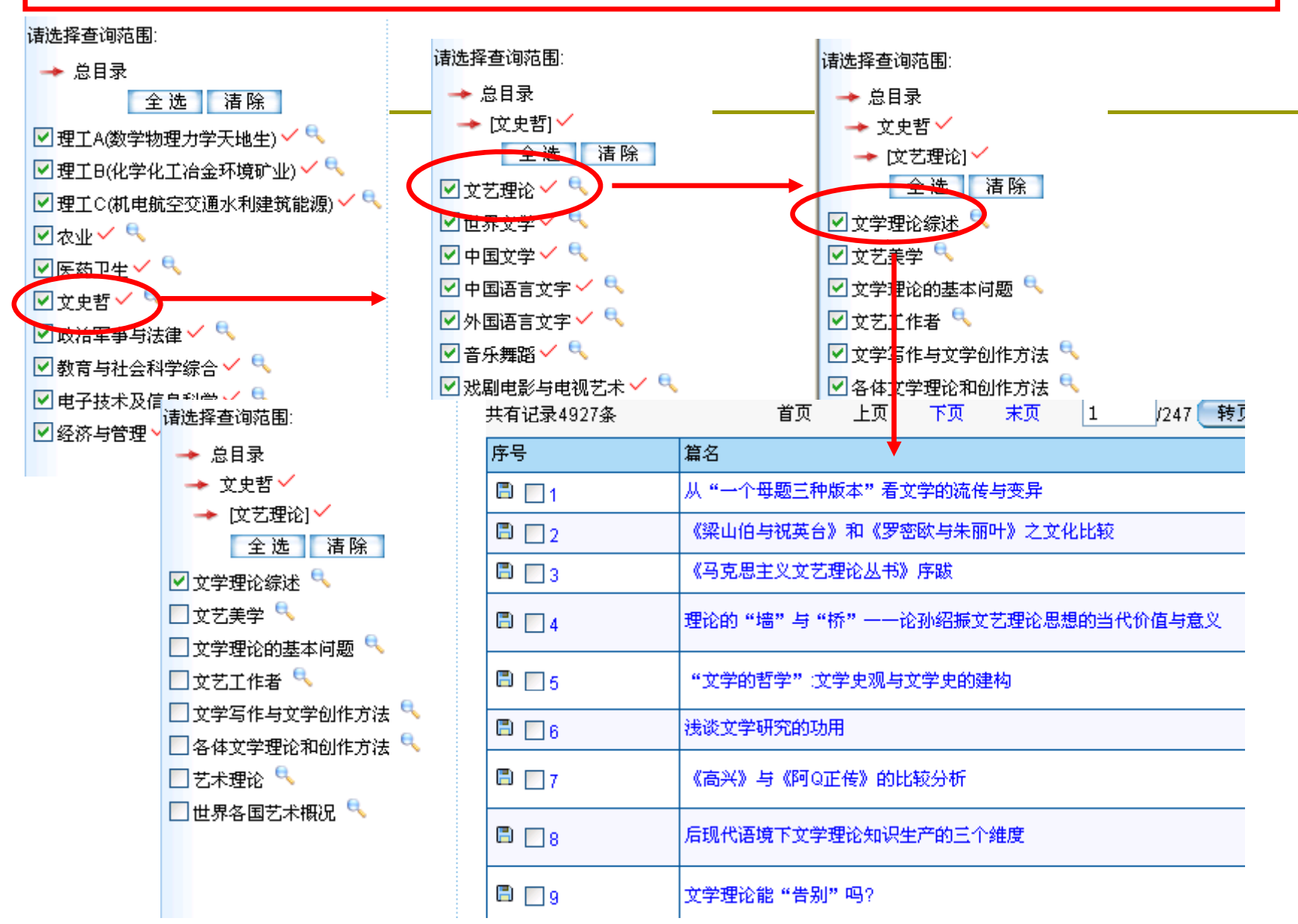

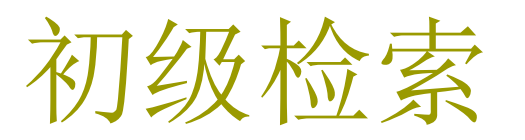

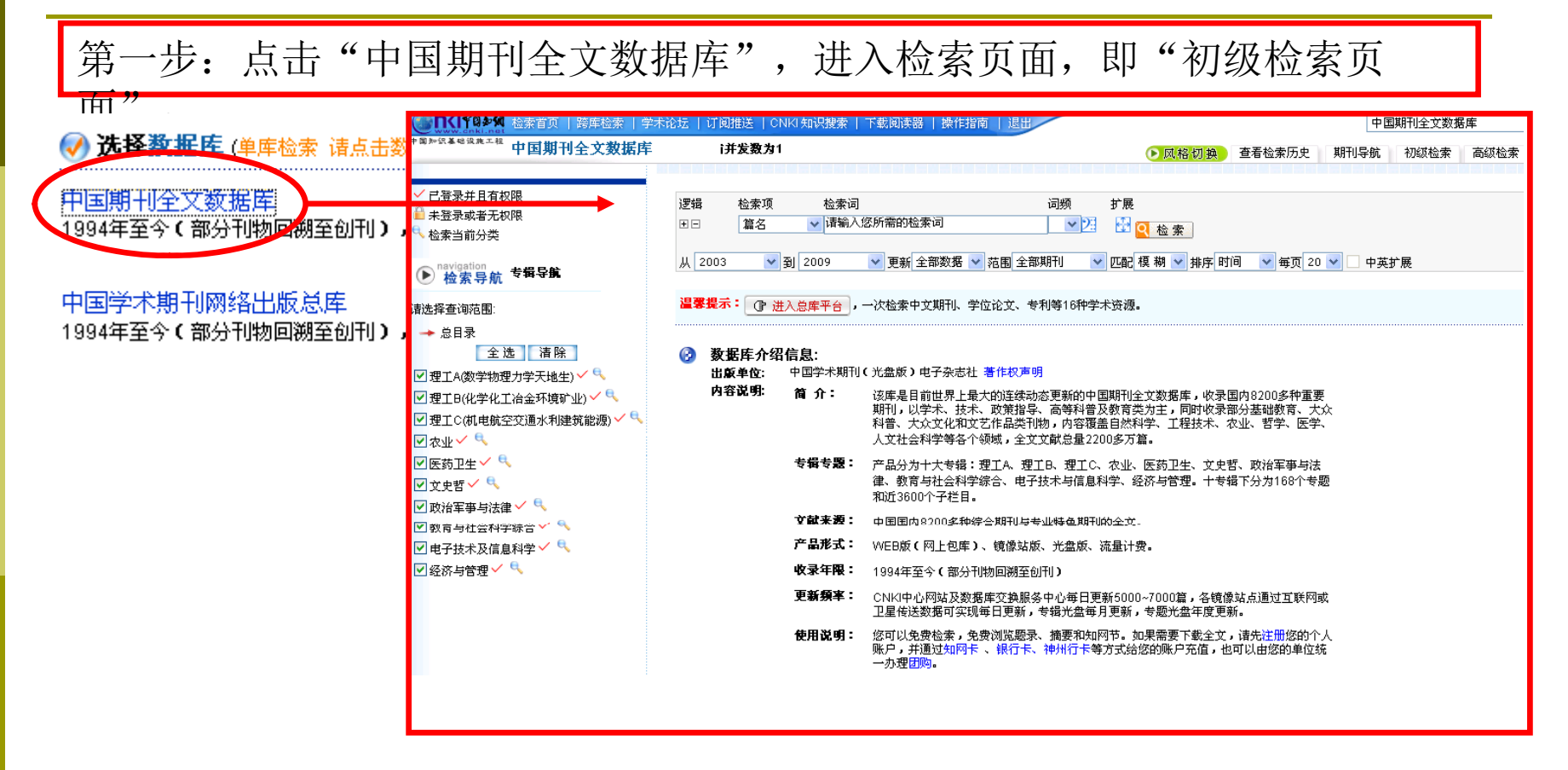

备注: "中国学术期刊网络出版总库"是"中国期刊全文数据库"的升级版本, 亦可检索期刊论文,在此仅以"中国期刊全文数据库"为例介绍期刊检索。 第二步:输入检索条件,主要包括:1选择检索项,输入检索词2选择检索 年3选择检索范围4选择匹配方式5选择排序方式

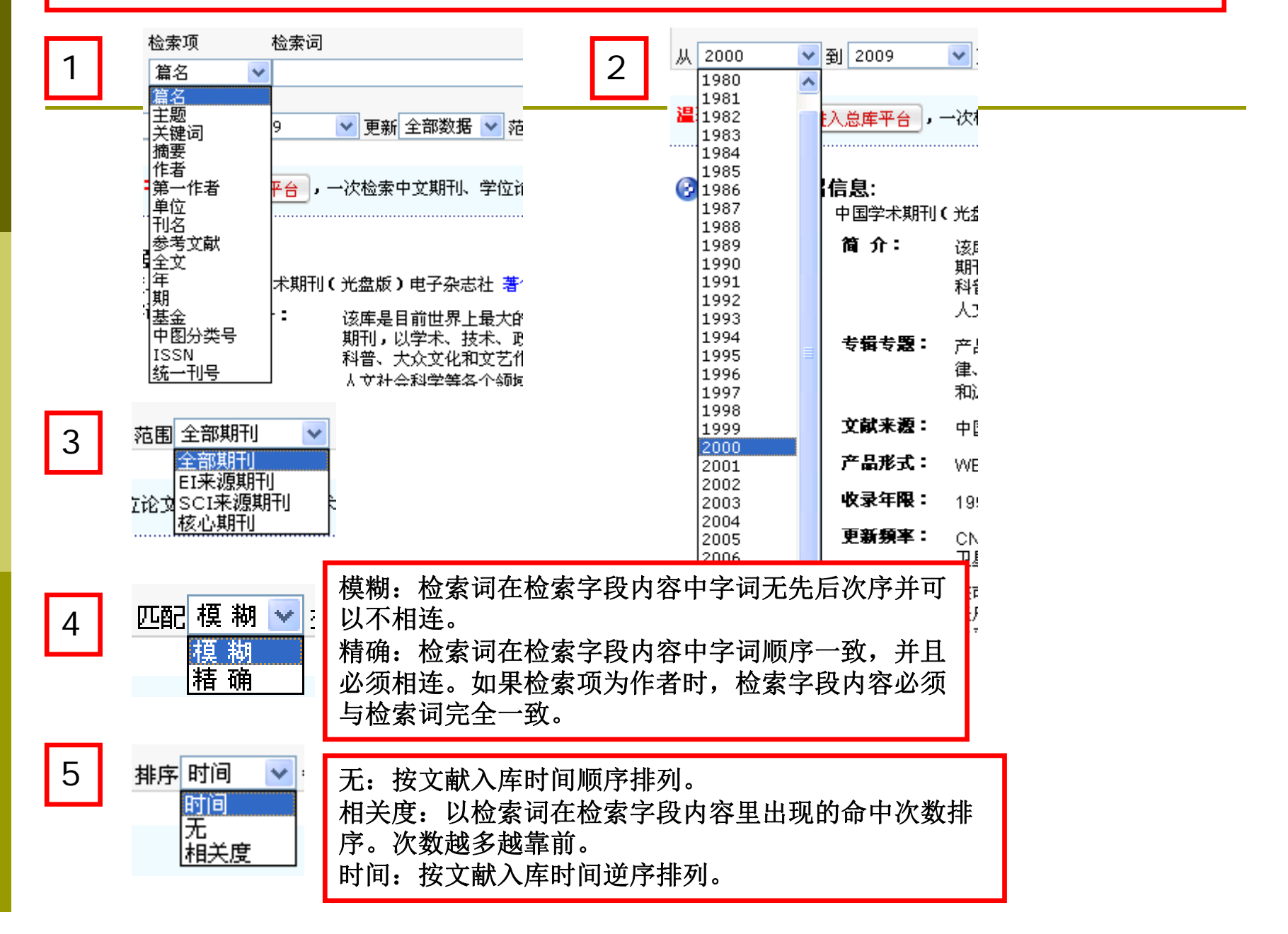

| 第三步:输入检索条件后,点击检索,查看检索结果,选择所需文献,点击<br>"篇名"查看该篇论文的详细信息,或直接点击"软盘图标"打开或保存论文。 |                                                                             |                                                                                                    |                          |                       |         |                      |                                      |                                        | ζ.                                                                                                    |                                                       |                                                |                 |
|--------------------------------------------------------------------------|-----------------------------------------------------------------------------|----------------------------------------------------------------------------------------------------|--------------------------|-----------------------|---------|----------------------|--------------------------------------|----------------------------------------|----------------------------------------------------------------------------------------------------|-------------------------------------------------------|------------------------------------------------|-----------------|
| ++-7                                                                     |                                                                             | 逻辑     检索项     检索词     词频       田田     单位     ▼南京艺术学院     ●     ●       从     2000     ▼     到     2009     ▼     更新     全部数据     ▼     范围     核心期刊     ▼ |                          |                       |         | <b>素</b><br>✔ 排序 [   | 例如: 查<br>单位为南<br><sup>111</sup> 核心期刊 | 至找2000到20<br>可京艺术学院,<br>川上的论文。         | <b>)09</b> 年<br>发表在                                                                                                    |                                                       |                                                |                 |
| <del>开</del> 作                                                           | 에 IC-3K                                                                     | (122 <del>3R</del>                                                                                                    | 篇                        | 名                     | 10      |                      | Ţ                                    |                                        | 1                                                                                                    | <del>一一一一一一</del><br>睹                                |                                                |                 |
|                                                                          |                                                                             | I                                                                                                    |                          | 李贽的"真人》               | 观"及其对当  | 前青少年道德教育             | 的启示                                  | ۷                                      | ŝ                                                                                                    | K勇                                                    | 江苏社会科学                                         |                 |
|                                                                          |                                                                             | 2                                                                                                    | 田                        | 中一光与靳埭                | 虽——现代美  | 能术平面设计与传统            | 航文化的融合                               | 合者                                     | ſ                                                                                                    | 可白云                                                   | 江苏社会科学                                         |                 |
| ■ □ □ □ □ □ □ □ □ □ □ □ □ □ □ □ □ □ □ □                                  |                                                                             |                                                                                                    |                          |                       |         |                      |                                      | 青少年道德教育的启示<br>                         | ζ 💻                                                                                                    |                                                       |                                                |                 |
| H                                                                        | 您想                                                                          | 打开或保存                                                                                                    | F此文件                     | 吗?                    |         |                      | - I-                                 | 【作者中文名】                                | 张勇;闾村                                                                                                    | 》:胡学春:                                                |                                                |                 |
| Н                                                                        | 名称:人观_及其对当前春少年道德教育的启示.caj<br>类型: 未知文件类型, 111 KB<br>发送者: docdown.tj.cnki.net |                                                                                                    |                          |                       |         | .j                   | 【作者单位】                               | 南京艺术                                   | <mark>术学院;</mark> 扬州大学社会发展 <mark>学院;</mark> 扬州大学社会发展 <mark>学院</mark> 讲师; 副研究员;<br>会科学, Jiangsu Social Sciences, 编辑部邮箱 2007年 S2期<br>誉:中文核心期刊要目总览 ASPT来源刊 CJFD收录刊 |                                                       |                                                |                 |
|                                                                          |                                                                             |                                                                                                    |                          |                       |         |                      | 【文献出处】                               | 江苏社会<br>期刊荣誉                           |                                                                                                    |                                                       |                                                |                 |
|                                                                          |                                                                             | 打开 (2) 保存 (2) 取消<br>来自 Internet 的文件可能对您有所帮助,但某些文件可能<br>危害您的计算机。如果您不信任其来源,请不要打开或保存<br>该文件。有何风险?                                                            | 打开(0)                    |                       | ) 取消    | 肖 烤                  | 【关键词】                                | 真人 道征                                  | 唐教育;道德人格;理念启动                                                                                                    | 育;道德人格;理念启示;                                          |                                                |                 |
| -                                                                        |                                                                             |                                                                                                    | rnet 的文件可能对您有所帮助,但某些文件可能 | <br>皆 <sup>}</sup> 达' | ,【摘要】   | 明朝<br>种种困惑<br>定的现实   | 刖中晚时期出现了一股追习<br>和误区,就有必要对道德豢<br>意义。  | ?"真人"的热潮,包括李贽在内的<br>读育中形而上的层面作出必要的     | 尚真派文士对"真人"<br>反思和转变。笔者认                                                                                                    |                                                       |                                                |                 |
|                                                                          | 3                                                                           |                                                                                                    | <del>7</del>             |                       | CNKI:SU | N:JHKX.0.2007-82-019 |                                      |                                        |                                                                                                    |                                                       |                                                |                 |
| L                                                                        |                                                                             |                                                                                                    |                          |                       |         |                      |                                      | 【参考文献】<br>氢映本文研究工作的背<br>景和依据。<br>专(2)篇 | <b>中国期</b><br>[1] 陈升<br>[2] 戚万                                                                                                    | <b>引全文数据库</b> 共找到 2<br>. 论道德教育中存在的问:<br>学. 关于建构中国现代道: | 2 条<br>题[J]道德与文明, 1999,(05)<br>德教育理论的几点设想[J]教育 | 研究, 1997,(12) . |

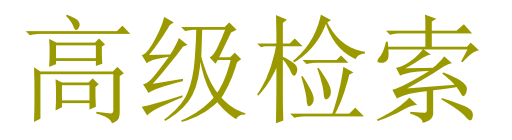

第一步: 在检索页面中, 点击"高级检索", 进入高级检索页面。

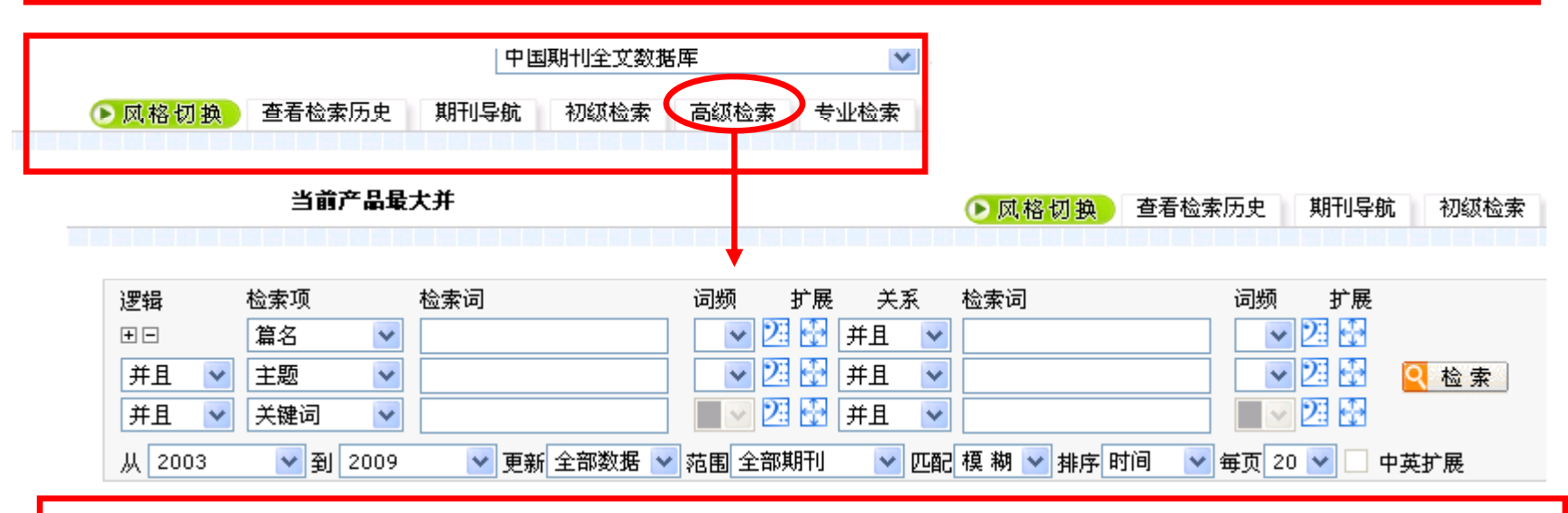

高级检索是一种比初级检索要复杂一些的检索方式。但也可以进行简单检索。 可以实现**多项双词逻辑组合检索**。

多项双词逻辑组合检索:多项是指可选择多个检索项;双词是指一个检索项中可输入两个检索词(在两个输入框中输入),每个检索项中的两个词之间可进行五种组合:并且、或者、不包含、同句、同段,每个检索项中的两个检索词可分别使用词频、最近词、扩展词;逻辑是指每一检索项之间可使用逻辑与、逻辑或、逻辑非进行项间组合。

第二步:在高级检索中分别选择多个检索项,在每个检索项中输入一个或两个检 索词,点击检索。

例如:检索2000年以来南京艺术学院发表的篇名含有"音乐"和"教学"的 <del>期刊论文。</del>

| <ul> <li>逻辑 检索项</li> <li>重□ 篇名</li> <li>并且 ♥ 单位</li> <li>并且 ♥ 关键词</li> <li>从 2000 ♥ 3</li> </ul> | 检索词<br>音乐 南京艺术学院 3 2009 ▼ 更新 全部数据 ▼ | <ul> <li>词频 扩展 关系</li> <li>● 23 ● 并且 ●</li> <li>● 23 ● 开且 ●</li> <li>● 23 ● 开白 ●</li> <li>● 23 ● 并且 ●</li> <li>● 72 ● 开日 ●</li> <li>● 72 ● 开日 ●</li> <li>● 72 ● 开日 ●</li> </ul> | 检索词<br>教学<br><br>模 糊 ✔ 排序 时间 | <ul> <li>词频 扩展</li> <li>● 23 23</li> <li>● 23 23</li> <li>● 23 23</li> <li>● 23 23</li> <li>● 4页 20 •</li> <li>● 45</li> </ul> | 在结果中检索<br>2 检索<br>转扩展                          |
|--------------------------------------------------------------------------------------------------|-------------------------------------|----------------------------------------------------------------------------------------------------|------------------------------|----------------------------------------------------------------------------------------------------|------------------------------------------------|
| 共有记录11条                                                                                          | 首页 上页 下页                            | 末页 1 /1 转                                                                                                    | 页                            | 全选) 清除                                                                                                    | 存盘                                             |
| 序号                                                                                               | 篇名                                  |                                                                                                    | 1                            | 作者                                                                                                    | 刊名                                             |
| B 🔲 1                                                                                            | 从幼儿心理谈音乐教学语言运用策略                    | ě                                                                                                    | ¥                            | 番竞                                                                                                    | 黄河之声                                           |
| 🖹 📃 2                                                                                            | 开发隐性课程资源 优化音乐教学结                    | E                                                                                                    | 曲真真                          | 中国体卫艺教育                                                                                                    |                                                |
| B 🛛 3                                                                                            | 音乐剧创作教学互动论                          | F                                                                                                    | 居其宏                          | 音乐探索                                                                                                    |                                                |
| B 🛛 4                                                                                            | 音乐教学中研究性学习的特征探究                     |                                                                                                    | \$                           | 刘金祥                                                                                                    | 电影评介                                           |
| ₿ □ 5                                                                                            | 网络资源对音乐演奏教学的拓展                      |                                                                                                    | 5                            | 尹富源                                                                                                    | <mark>南京艺术学院</mark> 学报( <del>音乐</del><br>与表演版) |
| 🖹 🔲 6                                                                                            | 在有序竞争中协调发展一一"江苏省                    | 省高校 <mark>音乐教学与研究"</mark> 专家论力                                                                                                    | 运综述 🛛 🕅                      | 南鸿雁                                                                                                    | 人民 <del>音乐</del>                               |

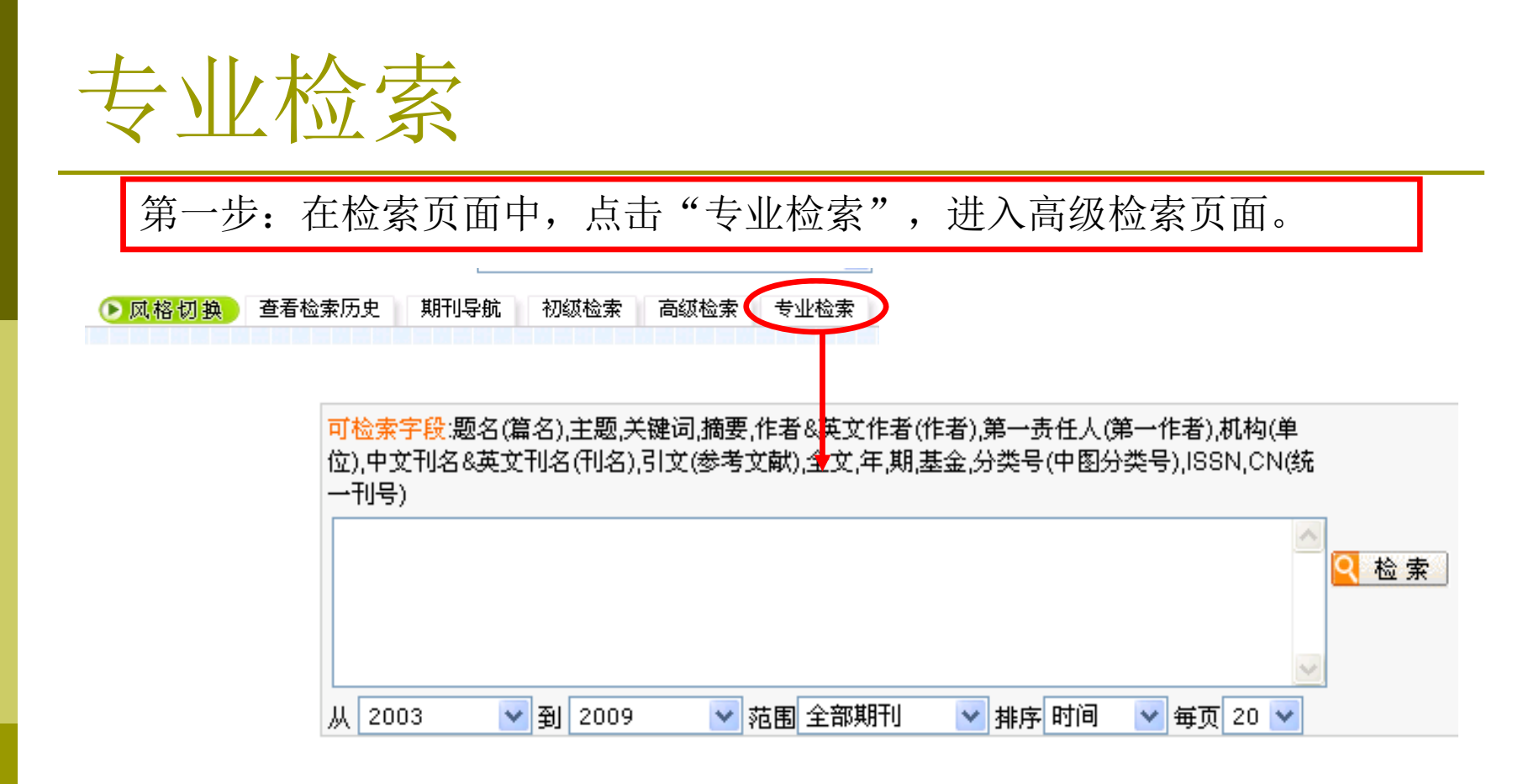

备注:专业检索比高级检索功能更强大,但需要检索人员根据系统的检 索语法编制检索式进行检索。适用于熟练掌握检索技术的专业检索人员。

| 第二步:在检索框中,输入检索表达式,点击检索。 |                                                                                                    |                                      |          |             |  |  |  |  |  |
|-------------------------|----------------------------------------------------------------------------------------------------|--------------------------------------|----------|-------------|--|--|--|--|--|
| <del>ت</del><br>10<br>  | 可检索字段:题名(篇名),主题,关键词,摘要,作者&英文作者(作者),第一责任人(第一作者),机构(单位),中文刊名&英文刊名(刊名),引文(参考文献),全文,年,期,基金,分类号(中图分类号),ISSN,CN(统一)) (题名=二胡 or 摘要=二胡) and 单位=南京艺术学院 (题名=二胡 or 摘要=二胡) and 单位=南京艺术学院 (题名=二胡 or 摘要=二胡) and 单位=南京艺术学院 (题名=二胡 or 摘要=二胡) and 单位=南京艺术学院 (题名=二胡 or 摘要=二胡) and 单位=南京艺术学院 (题名=二胡 or 摘要=二胡) and 单位=南京艺术学院 (题名=二胡 or 摘要=二胡) and 单位=南京艺术学院 (题名=二胡 or 摘要=二胡) and 单位=南京艺术学院 (题名=二胡 or 摘要=二胡) and 单位=南京艺术学院 |                                      |          |             |  |  |  |  |  |
| h                       | 从 1999 🔤                                                                                                    | ✓ 到 2009 ✓ 范围 全部期刊 ✓ 排序 时间 ✓ 每页 20 ✓ |          |             |  |  |  |  |  |
| 共有                      | 共有记录5条 首页 上页 下页 末页 1 /1 转页 2选 清除 存盘                                                                                                    |                                      |          |             |  |  |  |  |  |
| 序号                      | <u>-</u>                                                                                                    | 篇名                                   | 作者 🕂     | 刊名          |  |  |  |  |  |
|                         | □ 1 从《霓裳曲》看闵惠芬二胡演奏艺术                                                                                                    |                                      | 孙迎枫 音乐天地 |             |  |  |  |  |  |
|                         | □□2 光明行者的人生咏叹一一闵惠芬创编二胡曲听后记感 <b>居其宏</b>                                                                                                    |                                      | 居其宏      | 中国音乐        |  |  |  |  |  |
|                         | □ □ 3     谱写江苏古筝艺术新篇章     阎爱华                                                                                                    |                                      | 阎爱华      | 歌迷大世界(江南音乐) |  |  |  |  |  |
|                         | □ 4 环太湖地区的乐社传统一一苏南"丝竹繁兴"的人文历史背景研究 伍国栋                                                                                                    |                                      |          | 中国音乐        |  |  |  |  |  |
|                         | □□5 开创民族音乐新风的一代大师——二胡演奏家刘天华、华彦钧评析 <b>欧景星</b>                                                                                                    |                                      |          |             |  |  |  |  |  |

注意事项: 多个检索项的检索表达式可使用 "AND"、 "OR"、 "NOT" 逻辑运算符进行组合; 三种逻辑运算符的优先级相同; 如要改变组合的 顺序,请使用英文半角圆括号 "()"将条件括起。 所有符号和英文字母,都必须使用英文半角字符; 逻辑关系符号(与(and)、或(or)、非(not))前后要空一个字 节;

### 在结果中检索

在结果中检索又称为二次检索。 是在当前检索结果内进行的检索,主要作用 是进一步精选文献。当检索结果太多,想从中精选出一部分时,可使用二次 检索。二次检索这一功能设在实施检索后的检索结果页面。

| <ul> <li>逻辑 检索项</li> <li>□□ 篇名</li> <li>从 2008 ▼ 到</li> <li>□□ 己订购 □ 未订购</li> <li>共有记录3131条</li> </ul> | 检索词                                                                                                    | ↓ 词频 ★ 第二章 法法 (1997) ★ 第二章 法法 (1997) ★ 第二章 法 (1997) ★ 第二章 法 (1997) ★ 第二章 | <ul> <li>         扩展         ▲ 在结果中检索         ▲ 检索         ▲ 位索         ✓ 匹配 模 糊 ♥ 排序 时间         /157 转页     </li> </ul> | 例如检索2008年篇名中<br>含有"美术"的期刊论文,<br>得到3131篇论文,检索<br>结果太多。                                          |
|----------------------------------------------------------------------------------------------------|----------------------------------------------------------------------------------------------------|----------------------------------------------------------------------------------------------------|----------------------------------------------------------------------------------------------------|------------------------------------------------------------------------------------------------|
| 序号<br>□ □ 1<br>□ □ 2<br>□ □ 2                                                                          | <ul> <li>篇名</li> <li>河北省2008年普通高校招生</li> <li>美术类大学生加强人文素养教</li> <li>→+羊+++ P===++++++++++++++++++++++++++++++</li></ul> | <ul> <li>逻辑 检索项</li> <li>建□ 篇名</li> <li>从 3</li> <li>→ 到</li> <li>□ 已订购 □ 未订购</li> </ul>                                                                                                    | 检索词<br>✓ 设计<br>J 更新 更新 # 1 1 1 1 1 1 1 1 1 1 1 1 1 1 1 1 1 1                                                             | <ul> <li>词频</li> <li>○ 在结果中检索</li> <li>○ 检索</li> <li>○ 范围</li> <li>○ 匹配 優 期 一 新序 时间</li> </ul> |
| 选择在结果<br>名中含有"<br>文,得到20                                                                               | 中检索,篇<br>设计"的论<br>00篇论文。                                                                                                | 共有记录200条<br>序号<br>日 日 1<br>日 日 2<br>日 日 3                                                                                                    | 首页       上页       下页         篇名 <td>末页 1 /10 转页 抗赏能力</td>                                                                | 末页 1 /10 转页 抗赏能力                                                                               |